# 【圣经日日行】

## 汲取神的智慧和力量,领受贯穿新约和旧约的救恩 PBCCC 全年读经计划说明

今年我们采用的读经计划是【圣经日日行】。每天读一段诗篇或箴言智慧书、一段新约和一段旧约。穿插着英国牧者甘力克佩泊夫妇的灵修讲解,让我们每天都从经文中得力量和智慧,从新约和旧约之间的 紧密联系来认识神、亲近神。感谢阿拉法国际福音机构提供的丰富内容。

#### 3 个方法:

- 1. 现行方法:每天登录教会每日读经网页 www.palmbeachchinese.org/biblereading.php
- 2. 每天用 App 读,可以阅读,也可以听朗读。具体步骤见下面的提示。
- 3. 用打印出来的每月读经表, 按照每天的经节阅读。可以扫码阅读灵修讲解。

#### 下载 App 的步骤:

如果你选择的是以上第一种或第三种方法,则不需下载 App, 请忽略以下步骤。

- 2. 注意不要选错 App,选 Life.Church 的,如右图。
- 3. 如你早已有此 App, 请跳到第6步。
- 4. 安装 Install App。
- 5. 安装后打开、用邮箱注册、登录。
- 6. 点击下方菜单: 计划 (Plans)
- 7. 发掘计划 (Find Plans): P 圣经日日行 (Bible in One Year)。
- 选择语言:按右下角的 更多 (More) → 语言 (Language) 可以选简体中文或繁体中文或 English 作为应用界面、圣经文本和计划的语言。
- 每天读经可以直接进入计划、我的计划来打卡读经、按●来听朗读版。
  圣经版本可以选:当代译本 CCB、和合本 CUNPSS、ESV、NIV。

微读圣经 WeDevote Bible App 内的读经计划功能目前没有此读经计划。

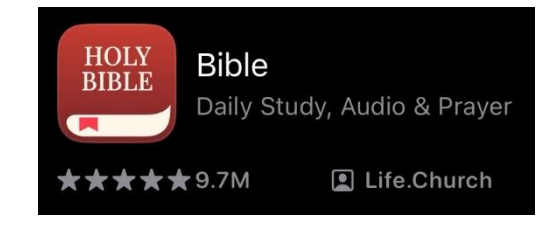

# **Bible in One Year** PBCCC Annual Bible Reading Plan

This year, we use the Bible in One Year plan developed by Nick Gumbel of Alpha International. We join millions of Christians around the world to read God's previous words. We begin every with a psalm or proverb to gain wisdom and strength from God, then we will connect the New Testament with the Old Testament to see our salvation throughout the whole bible.

### 3 methods:

- 1. Current method: church webpage www.palmbeachchinese.org/biblereading.php
- 2. Use App. You can read or listen to the audio. See below for detailed instruction.
- 3. Use printed sheet to read the verses. Also can scan the QR code on sheet to read devotion.

### **Download App Instructions**

If you choose Method 1 or 3 above, no need to download, please ignore this part.

- 1. In App Store or Play Store, P YouVersion Bible
- 2. Do not select wrong App, must be Life.Church  $\rightarrow$
- 3. If you already have this App, skip to Step 6.
- 4. Install App.
- 5. Open App, Register using your email.
- 6. Press bottom menu item: (Plans)
- 7. Find Plans: P Bible in One Year
- Change Language: Press bottom right More → Language Select language for App interface, Bible text, Plans.
- 9. To follow this plan everyday, press Plans → My Plans. to listen. Bible versions to use: ESV, NIV, CCB, CUNPSS.

This plan has its own App, but it is not as easy to use as the YouVersion App above. You can download it in your App or Play Store,  $\mathcal{P}$  Bible in One Year, select Bible with Nicky by alpha international, Install. To switch language, press bottom left menu  $\equiv \rightarrow$  Settings  $\rightarrow$  Content Language/App Language.

WeDevote Bible App's Plan feature no longer have this bible reading plan.

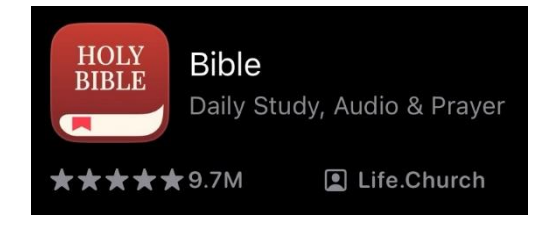